| 1 |  |  |
|---|--|--|
| / |  |  |

| cEIP        | 1         |
|-------------|-----------|
| 7           | 74        |
| •••••       |           |
| Hardware    |           |
| Software    |           |
|             |           |
| ceNetConfig | .ini      |
|             |           |
|             |           |
| 7           | (Win 10)  |
| 7           | 4 (Win 7) |
| 7           | 4         |
| Windows     |           |
|             |           |
| MADIC       |           |
|             |           |

.

## /

# cEIP

× cEIP

# cEIP

| ceMADIC Ver 1.13.10.27 | / — — ×                                                                    |
|------------------------|----------------------------------------------------------------------------|
| igram View Help W      |                                                                            |
| lodes Information      |                                                                            |
|                        | 100 Home Deburn   Cularride   Tyler,   Arc10   DA.DB   Settion   Settion 2 |
|                        | Axes List Set Speed Pattern                                                |
|                        | Index Axis Acceleration : 4000 Deceleration : 4000                         |
|                        | Work Speed : 2000 Init Speed : 100                                         |
|                        | MADIC × sezoidal ▼                                                         |
|                        |                                                                            |
|                        | Can't find node                                                            |
|                        |                                                                            |
|                        | 2000 Position 2 : 20000<br>확인                                              |
|                        |                                                                            |
|                        | Distance : 10000                                                           |
|                        | Velocity Mode                                                              |
|                        |                                                                            |
| isconnected Nodes      | Move (-) Move (+) Stop E-Stop Apply                                        |
| /                      | Select All Reject All Interval(ms) : 1000 Distance 1000 Auto Restart       |
|                        |                                                                            |

### • 1. (Hardware) )

. .

- 2. .(
  3. ceNetConfig.ini
  4. 7⊦
  5.
- 5.
- 6. .

.

.

/

## Hardware .

- IP Slave ID Master
- Master
- MSB,LSB

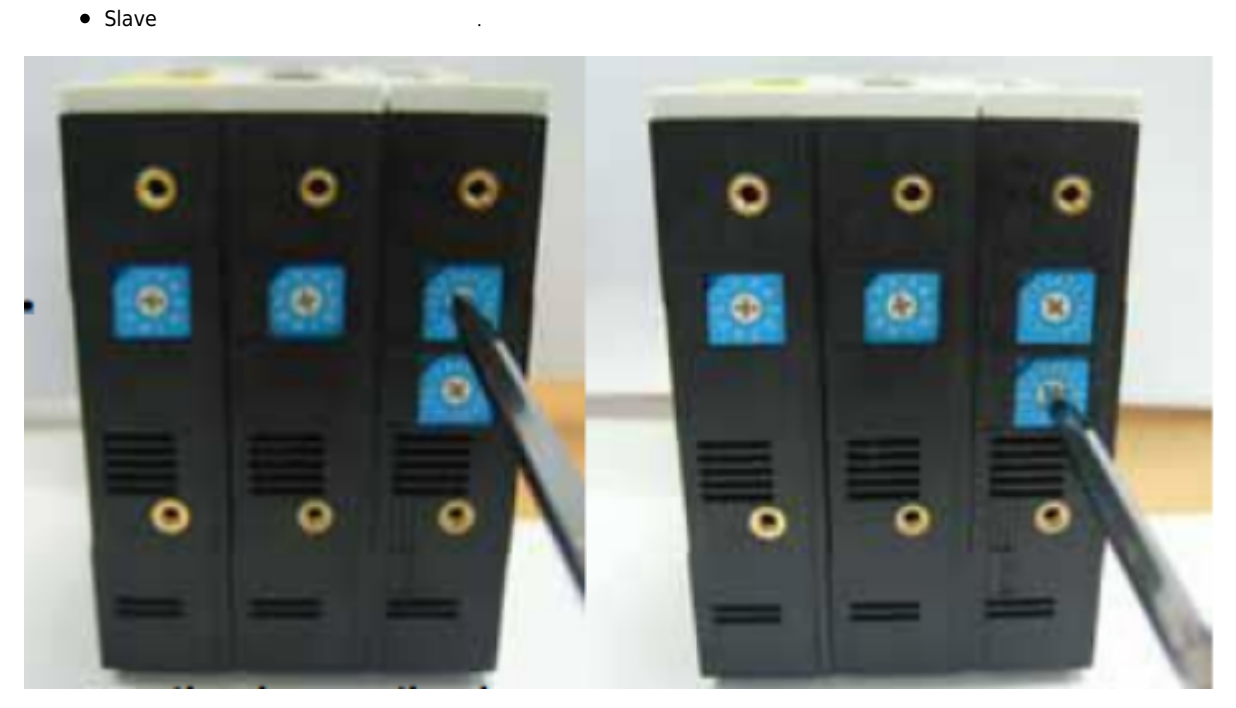

#### Software .

IP Address . •

(IP:192.168.1.00, :255.255.255.0, :192.168.1.254)

• IP 192.168.1.1~192.168.1.254 IP .

| 이경에 사용할 장치:                                                                                                    |                                                                                                    |    |
|----------------------------------------------------------------------------------------------------|----------------------------------------------------------------------------------------------------|----|
| Realtek PCIe G                                                                                                    | BE Family Controller                                                                                                    | ٦l |
| Theaties I die G                                                                                                    | DE Family Conceren                                                                                                    | 4  |
| 이 연결에 다음 항목 시                                                                                                    | 구성(C)                                                                                                    | 1  |
| Microsoft Network                                                                                                    | works용 클라이언트                                                                                                    | 11 |
| ☑ ♣0oS 패킷 스케                                                                                                    | [출러<br>[의크류 파의 및 프리터 포이                                                                                                    |    |
| C C Microsoft Ci =                                                                                                    | 개그리 파란 옷 그만나 경규                                                                                                    |    |
| Internet Protoc                                                                                                    | col Version 6 (TCP/IPv6)                                                                                                    |    |
| <ul> <li>Internet Protoc</li> <li>Internet Protoc</li> </ul>                                                                                                    | col Version 6 (TCP/IPv6)<br>col Version 4 (TCP/IPv6)                                                                                                    |    |
| Internet Protoc      Internet Protoc      Inte | col Version 6 (TCP/IPv6)<br>col Version 4 (TCP/IPv6)<br>pology Discovery Mapper I/O Driver<br>values: Discovery Mapper I/O Driver                                                              |    |
| <ul> <li>✓ Internet Protoc</li> <li>✓ Internet Protoc</li> <li>✓ Link-Layer To</li> <li>✓ Link-Layer To</li> </ul>                                                                                                    | col Version 6 (TCP/IPv6)<br>col Version 4 (TCP/IPv6)<br>ppology Discovery Mapper I/O Driver<br>ppology Discovery Responder                                                                     |    |
| ✓ Internet Protoc     ✓ Internet Protoc     ✓ Internet Protoc     ✓ Internet Protoc     ✓ Link-Layer To     ✓ Link-Layer To     ✓ # Link-Layer To                                                                                                    | col Version 6 (TCP/IPv6)<br>col Version 4 (TCP/IPv6)<br>opology Discovery Mapper (VO Driver<br>opology Discovery Responder<br>제가(1) 속성(8)                                                      |    |
| <ul> <li>✓ Internet Protoc</li> <li>✓ Internet Protoc</li> <li>✓ Internet Proto</li></ul>                                                                                                    | col Version 6 (TCP/IPv6)<br>col Version 4 (TCP/IPv6)<br>pology Discovery Mapper (/O Driver<br>apology Discovery Responder<br>제가()) 속성(읍)                                                       |    |
| ♥ → Internet Protect           ♥ → Internet Protect           ♥ → Link-Layer To           ♥ → Link-Layer To                                                                                                    | col Version 6 (TCP/IPv6)<br>col Version 4 (TCP/IPv6)<br>apology Discovery Mapper (/O Driver<br>pology Discovery Responder<br>제가(U) 속성(B)<br>출/인터넷 프로토를, 기본적인 관역 네트워<br>6년계 연결된 네트워크에서 통신을 제공했니 |    |
| ♥ → Internet Protoc           ♥ → Internet Protoc           ♥ → Link-Layer To           ♥ → Link-Layer To </td <td>col Version 6 (TCP/IPv6)<br/>col Version 4 (TCP/IPv6)<br/>opology Discovery Mapper (VO Driver<br/>pology Discovery Responder<br/>제가(D) 속정(B)<br/>휴/인터넷 프로토를, 기본적인 광역 네트워<br/>중(계 연결된 네트워크에서 통신을 제공합니</td> <td></td>                                                                                                    | col Version 6 (TCP/IPv6)<br>col Version 4 (TCP/IPv6)<br>opology Discovery Mapper (VO Driver<br>pology Discovery Responder<br>제가(D) 속정(B)<br>휴/인터넷 프로토를, 기본적인 광역 네트워<br>중(계 연결된 네트워크에서 통신을 제공합니 |    |

| ernet Protocol Version 4 (TCP/IPv4) 4                         | 48                                     | 9 <b>x</b>    |
|---------------------------------------------------------------|----------------------------------------|---------------|
| 일반                                                            |                                        |               |
| 네트워크가 IP 자동 설정 기능을 지원<br>할 수 있습니다. 지원하지 않으면, 네<br>를 문의해야 합니다. | (하면 IP 설정이 자동으로 함)<br>트워크 관리자에게 적절한 IP | 당되도록<br>/ 설정값 |
| ◎ 자동으로 IP 주소 받기(0)<br>● 다음 IP 주소 내용(2):                       |                                        |               |
| ● 다음 IF 수도 사용(g).<br>IP 주소(l):                                | 192 . 168 . 1 . 94                     |               |
| 서보넷 마스크(U):                                                   | 255 , 255 , 255 , 0                    | í             |
| 기분 게이트웨이(0):                                                  | 192 . 168 . 1 . 254                    | 1             |
| ⑦ 자동으로 DNS 서비 주소 받기(B)                                        | )                                      |               |
| ④ 다음 DNS 서비 주소 사용(는):<br>기보 서퍼 DNS 시비(D):                     |                                        | -             |
| Jie als units Aldreps                                         |                                        |               |
| 보조 DNS 세비(음):                                                 |                                        |               |
| 📄 끝낼 때 설정 유호성 겁사(L)                                           |                                        | 고급(火)         |
|                                                               | 확인                                     | 취소            |

3/6

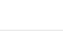

cEIP

/

|               | N | lame       | Description          |
|---------------|---|------------|----------------------|
| OP            | Р | Power led  | 모듈에 전원이 입력되면 점등됩니다.  |
| e e           | А | Active led | 모듈이 정상동작 할 경우 점등됩니다. |
|               | E | Error led  | 모듈에 에러가 발생시 점등됩니다.   |
| • ceNM-IP(SE) |   |            |                      |
| D가 .          |   |            |                      |
| • 가           | Р |            | A7ł .                |
|               |   |            |                      |

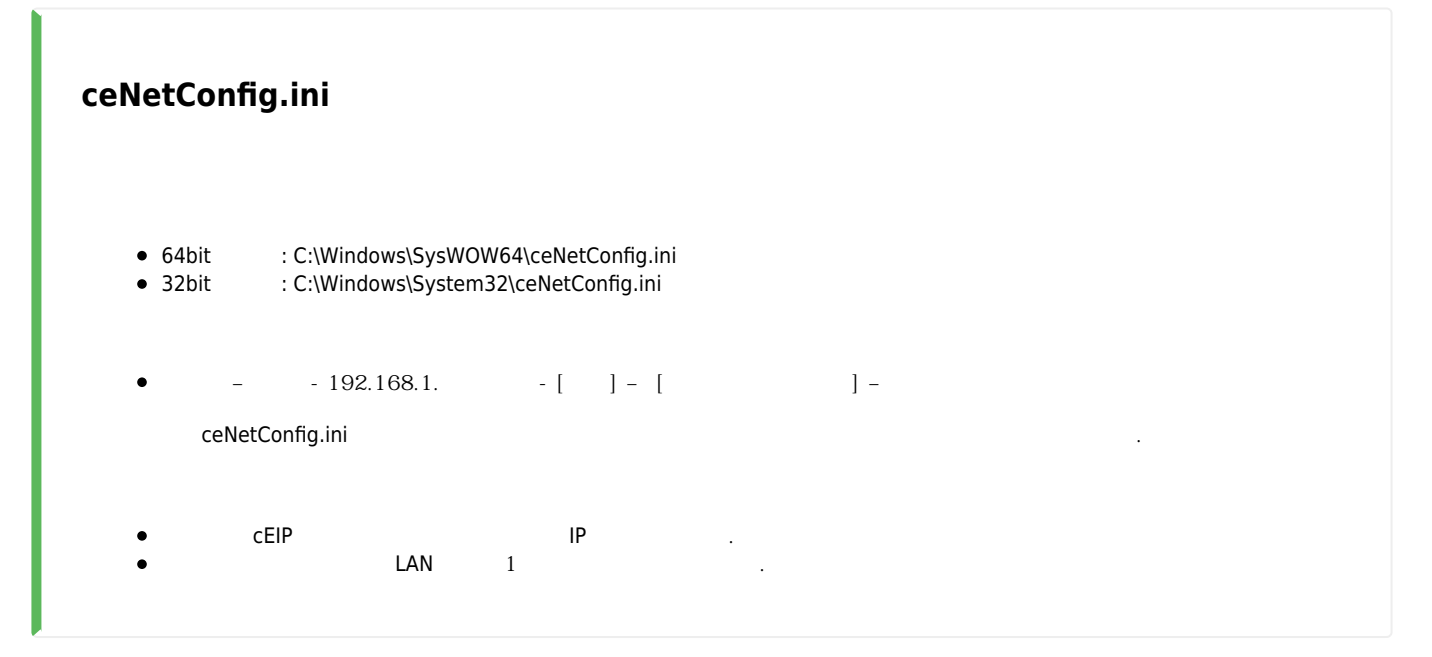

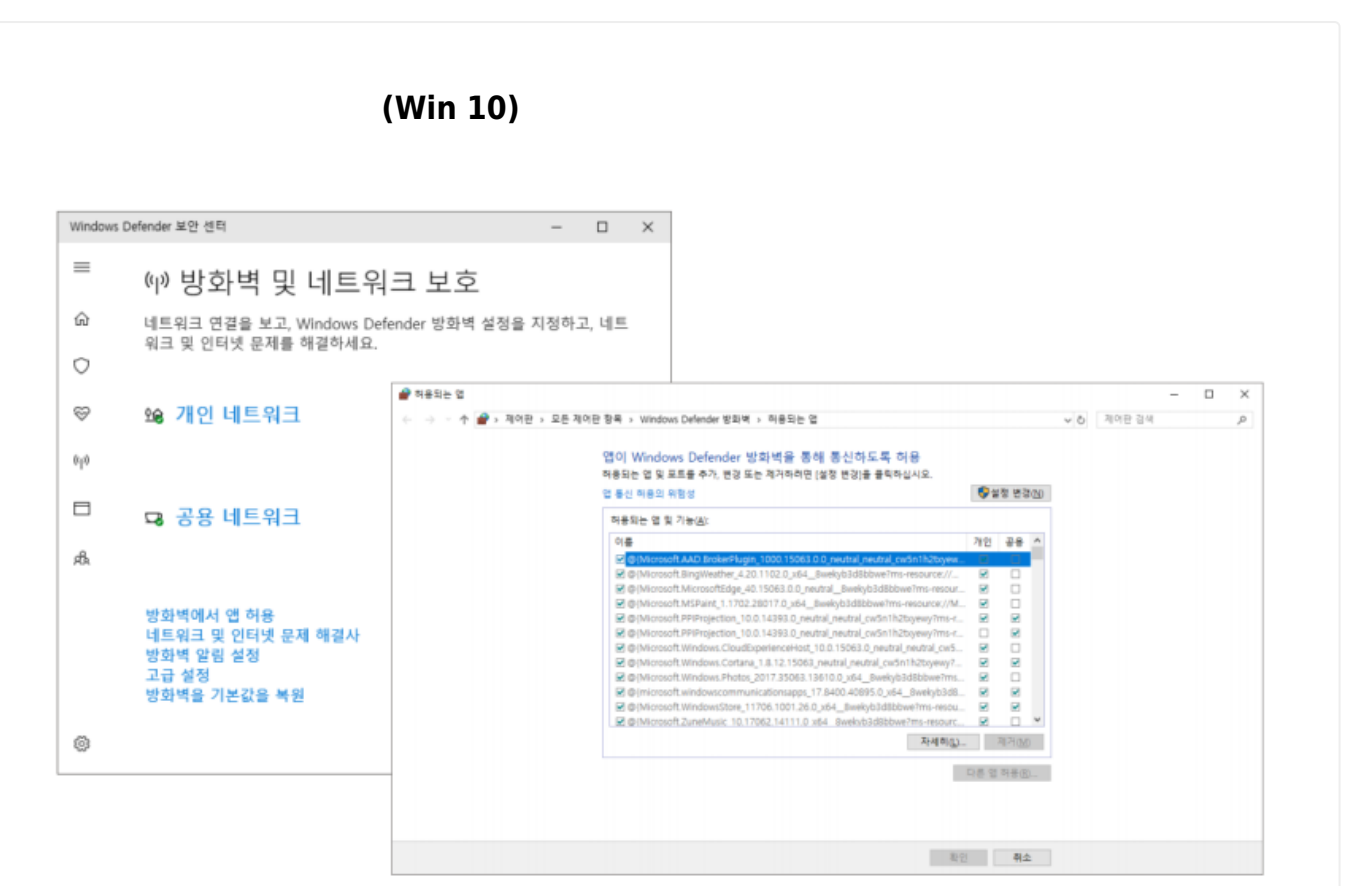

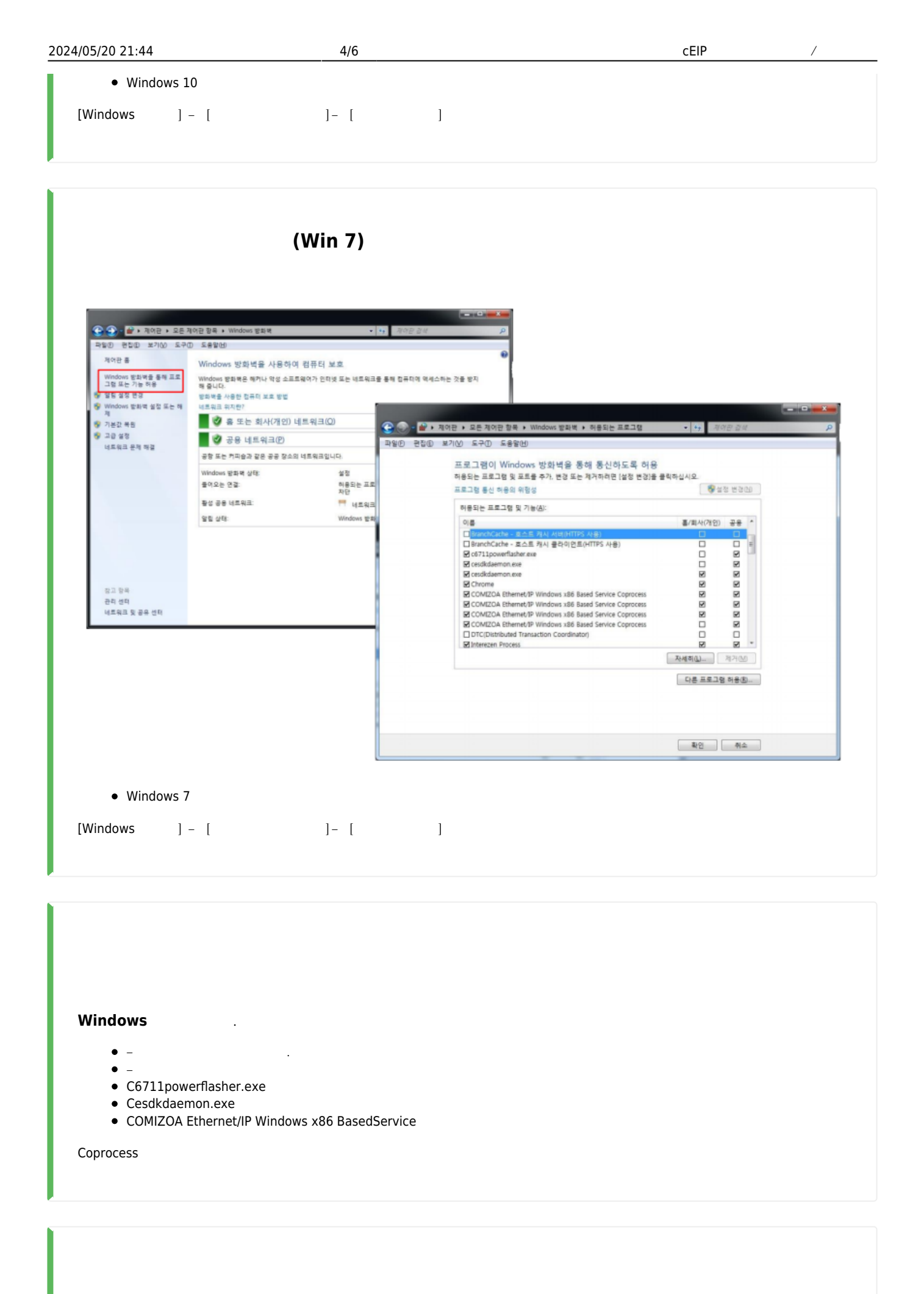

# MADIC

٠

|                                                                                    | 응용 프로그램 5<br>보기 관리                                                                                                    | E쿠 Apps                                                                                                    |                                                                                  |                                                                    |                                                                 | -                                     | □ ×<br>^ () |
|------------------------------------------------------------------------------------|----------------------------------------------------------------------------------------------------|----------------------------------------------------------------------------------------------------|----------------------------------------------------------------------------------|--------------------------------------------------------------------|-----------------------------------------------------------------|---------------------------------------|-------------|
| 부 타로 가기에 복사 분여보기<br>고정 문화                                                          | ☆ 잘라내기     ☆ 잘라내기     ☆ 경로 복사     기     ☆     か의 분여성기     ☆     ☆     ☆     ☆     ☆     ☆     ☆     ☆     ☆     ☆     ☆     ☆     ☆     ☆     ☆     ☆     ☆     ☆     ☆     ☆     ☆     ☆     ☆     ☆     ☆     ☆     ☆     ☆     ☆     ☆     ☆     ☆     ☆     ☆     ☆     ☆     ☆     ☆     ☆     ☆     ☆     ☆     ☆     ☆     ☆     ☆     ☆     ☆     ☆     ☆     ☆     ☆     ☆     ☆     ☆     ☆     ☆     ☆     ☆     ☆     ☆     ☆     ☆     ☆     ☆     ☆     ☆     ☆     ☆     ☆     ☆     ☆     ☆     ☆     ☆     ☆     ☆     ☆     ☆     ☆     ☆     ☆     ☆     ☆     ☆     ☆     ☆     ☆     ☆     ☆     ☆     ☆     ☆     ☆     ☆     ☆     ☆     ☆     ☆     ☆     ☆     ☆     ☆     ☆     ☆     ☆     ☆     ☆     ☆     ☆     ☆     ☆     ☆     ☆     ☆     ☆     ☆     ☆     ☆     ☆     ☆     ☆     ☆     ☆     ☆     ☆     ☆     ☆     ☆     ☆     ☆     ☆     ☆     ☆     ☆     ☆     ☆     ☆     ☆     ☆     ☆     ☆     ☆     ☆     ☆     ☆     ☆     ☆     ☆     ☆     ☆     ☆     ☆     ☆     ☆     ☆     ☆     ☆     ☆     ☆     ☆     ☆     ☆     ☆     ☆     ☆     ☆     ☆     ☆     ☆     ☆     ☆     ☆     ☆     ☆     ☆     ☆     ☆     ☆     ☆     ☆     ☆     ☆     ☆     ☆     ☆     ☆     ☆     ☆     ☆     ☆     ☆     ☆     ☆     ☆     ☆     ☆     ☆     ☆     ☆     ☆     ☆     ☆     ☆     ☆     ☆     ☆     ☆     ☆     ☆     ☆     ☆     ☆     ☆     ☆     ☆     ☆     ☆     ☆     ☆     ☆     ☆     ☆     ☆     ☆     ☆     ☆     ☆     ☆     ☆     ☆     ☆     ☆     ☆     ☆     ☆     ☆     ☆     ☆     ☆     ☆     ☆     ☆     ☆     ☆     ☆     ☆     ☆     ☆     ☆     ☆     ☆     ☆     ☆     ☆     ☆     ☆     ☆     ☆     ☆     ☆     ☆     ☆     ☆     ☆     ☆     ☆     ☆     ☆     ☆     ☆     ☆     ☆     ☆     ☆     ☆     ☆     ☆     ☆     ☆     ☆     ☆     ☆     ☆     ☆     ☆     ☆     ☆     ☆     ☆     ☆     ☆     ☆     ☆     ☆ | 이동 복사<br>위치 - 위치 - 구성                                                                                                    | ( 미름 새<br>바꾸기 출연                                                                 | 11 세 항목 •<br>1 빠른 연결 •<br>새로 만들기                                   | ▲성 ④ 연기・ ● 연집 ● 연집 ● 하스토리 (일기                                   | 모두 선택<br>응 선택 안 함<br>용 선택 영역 반전<br>선택 |             |
| 4                                                                                  |                                                                                                    | Anne >                                                                                                    |                                                                                  |                                                                    |                                                                 | Anne 74.48                            | 0           |
| 나당 최연 #<br>나당 최연 #<br>나당 최연 #<br>다운로드 #<br>ConeDrive #<br>문서 #<br>지술지원 #<br>기술지원 # | 이름<br>VersionManager<br>로 ceNetConfig.exe<br>CeSDKDLLdl<br>CmeBuilder.exe<br>MADIC<br>RDLLMF<br>RDLLMF<br>CVelocity<br>호환                                                                                                    | (0)<br>(0)<br>자 권한으로 실형(A)<br>성 문제 매결(V)                                                                                                | 수정한 날자<br>2018-03-28 오전<br>2011-03-08 요전<br>2017-04-10 오류<br>2015-05-21 오류<br>오류 | 유형<br>파일 플러<br>응용 프로그램<br>응용 프로그램<br>유용 프로그램<br>유용 프로그램<br>유용 프로그램 | 423KB<br>확장 3,043KB<br>3,169KB<br>2,853KB<br>확장 32KB<br>1,429KB | App 201                               | تىر         |
| 10_2/ 플시원<br>SW<br>기술링<br>작업완료<br>ConeDrive<br>ULIPC<br>3 3D 개체<br>↓ 다운로드<br>플 동영상 | 시작<br>에서AD<br>에서AD<br>안다<br>안다<br>양 방식<br>양 파일<br>일 Edit (<br>오 동위<br>(<br>남 공유                                                                                                    | 확면에 고청(P)<br>IC.zip으로 압축하기(Q)<br>IC.7z로 압축하기(1)<br>입으로 압축하기(1)<br>입으로 열기<br>기 검사<br>분석 보고서<br>With Notepad++<br>t Left File for Compare |                                                                                  |                                                                    |                                                                 |                                       |             |
| <ul> <li>문서</li> <li>바탕 화면</li> <li>사진</li> </ul>                                  | 액세:<br>작업<br>이전                                                                                                    | 스 권한 부여<br>표시물에 고정(K)<br>버전 복원(V)                                                                                                    | >                                                                                |                                                                    |                                                                 |                                       |             |
| 👌 음악                                                                               | 보내                                                                                                    | 71(N)                                                                                                    | >                                                                                |                                                                    |                                                                 |                                       |             |
| 🏪 토럴 디스크 (C:                                                                       | 장라                                                                                                    | #7Im                                                                                                    |                                                                                  |                                                                    |                                                                 |                                       |             |
| <u></u> 개발 (D:)                                                                    | 복사                                                                                                    | 0                                                                                                    |                                                                                  |                                                                    |                                                                 |                                       |             |
| 기술지원 (E) ⊻<br>7개 항목 1개 항목 선택                                                       | 람 2.78MB 바로<br>삭제<br>이름                                                                                                    | 가기 만들기(S)<br>D)<br>바꾸기(M)                                                                                                    |                                                                                  |                                                                    |                                                                 |                                       |             |
|                                                                                    | 송성                                                                                                    | R)                                                                                                    |                                                                                  |                                                                    |                                                                 |                                       |             |

.

5/6

2024/05/20 21:44

6/6

cEIP

/

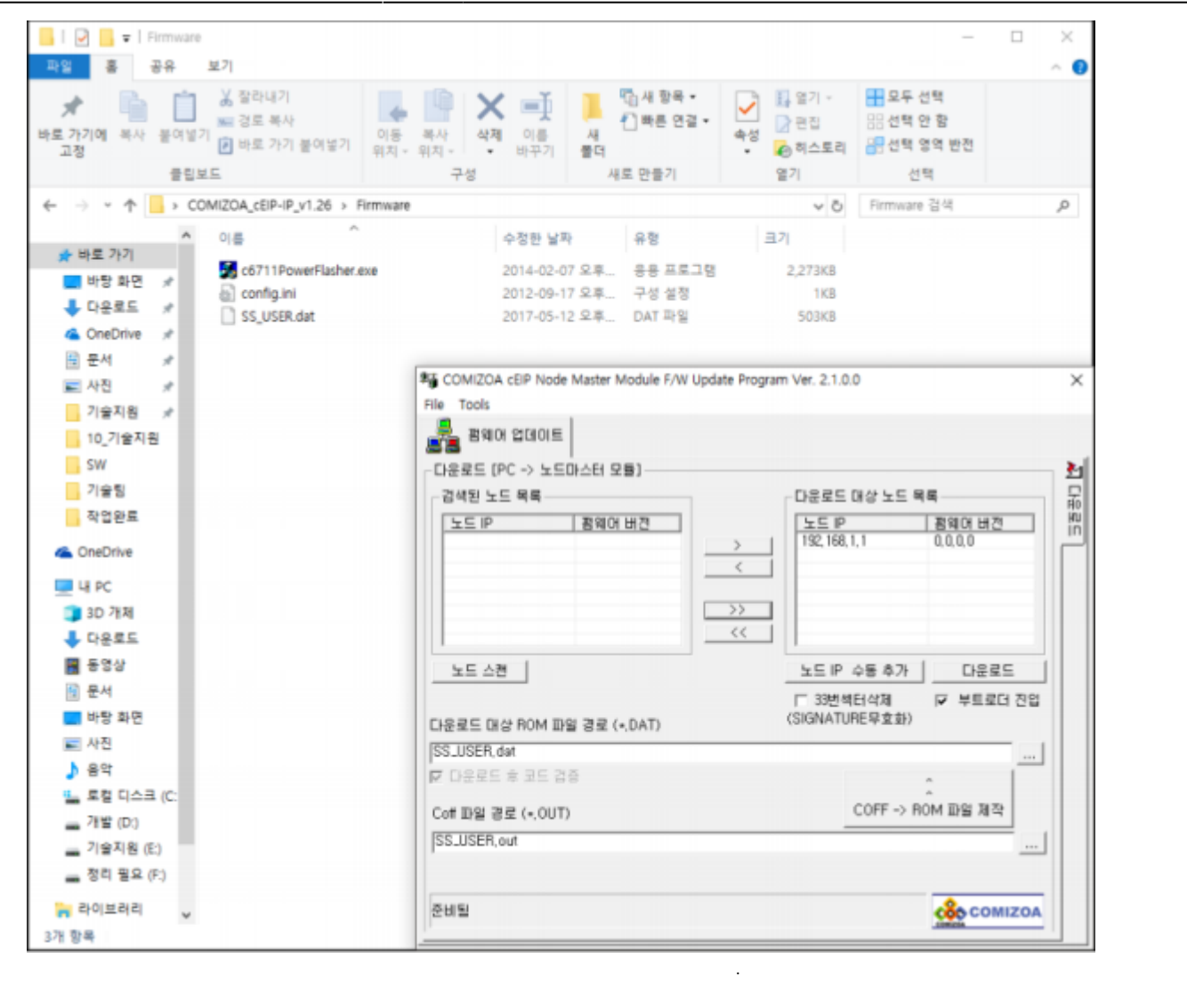

From: http://comizoa.co.kr/info/ - -

Permanent link: http://comizoa.co.kr/info/faq:comiapp:fwupdater:02\_ceip?rev=1625625040

Last update: 2021/07/07 11:30